◆ 佛教大学図書館が契約しているデータベースを探す方法を解説します。

# 4. データベースの探し方

図書館ポータルサイト"BIRD"を使いこなそう

4-1. 「学術情報データベース」について

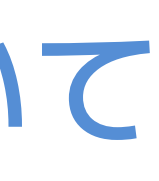

4-1. 「学術情報データベース」について

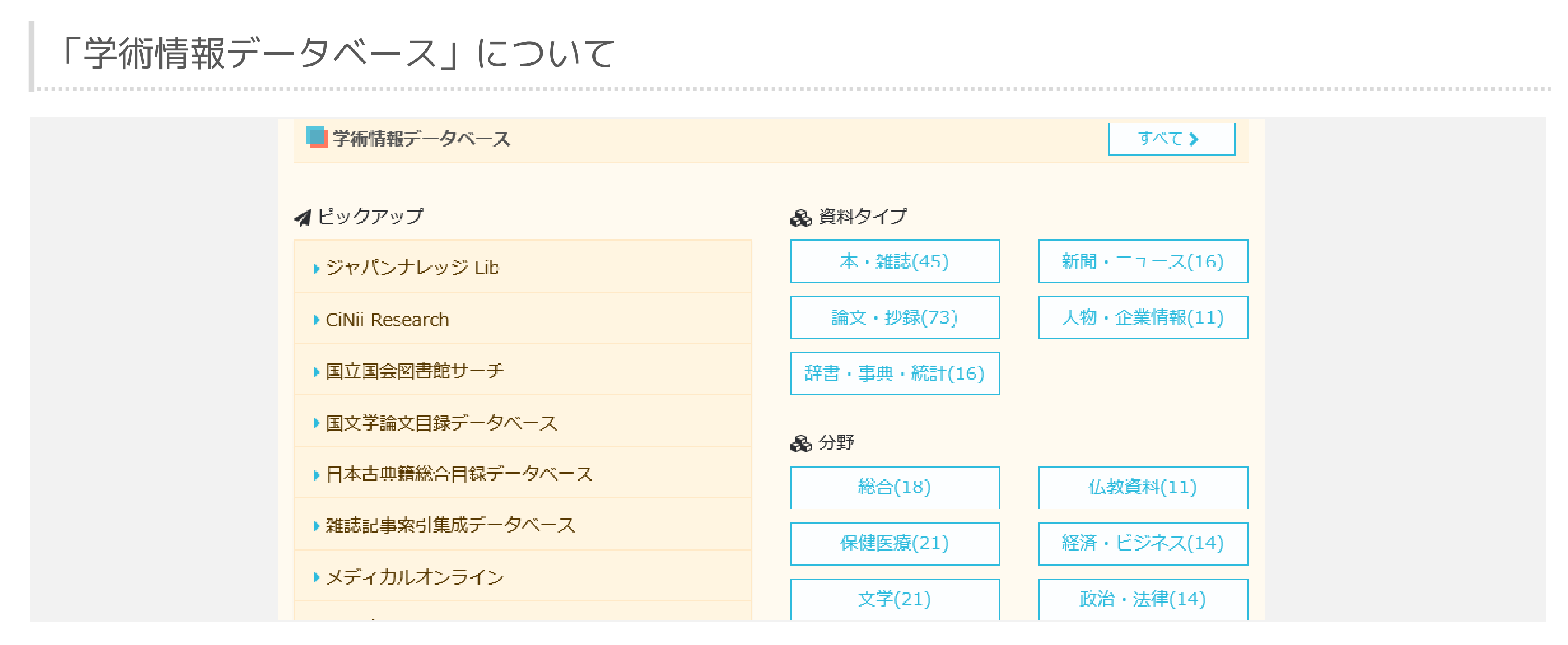

BIRDのトップページを下にスクロールすると、「学術情報データベース」が表示されます。

4-1. 「学術情報データベース」について

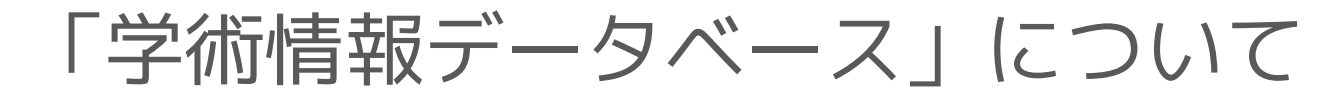

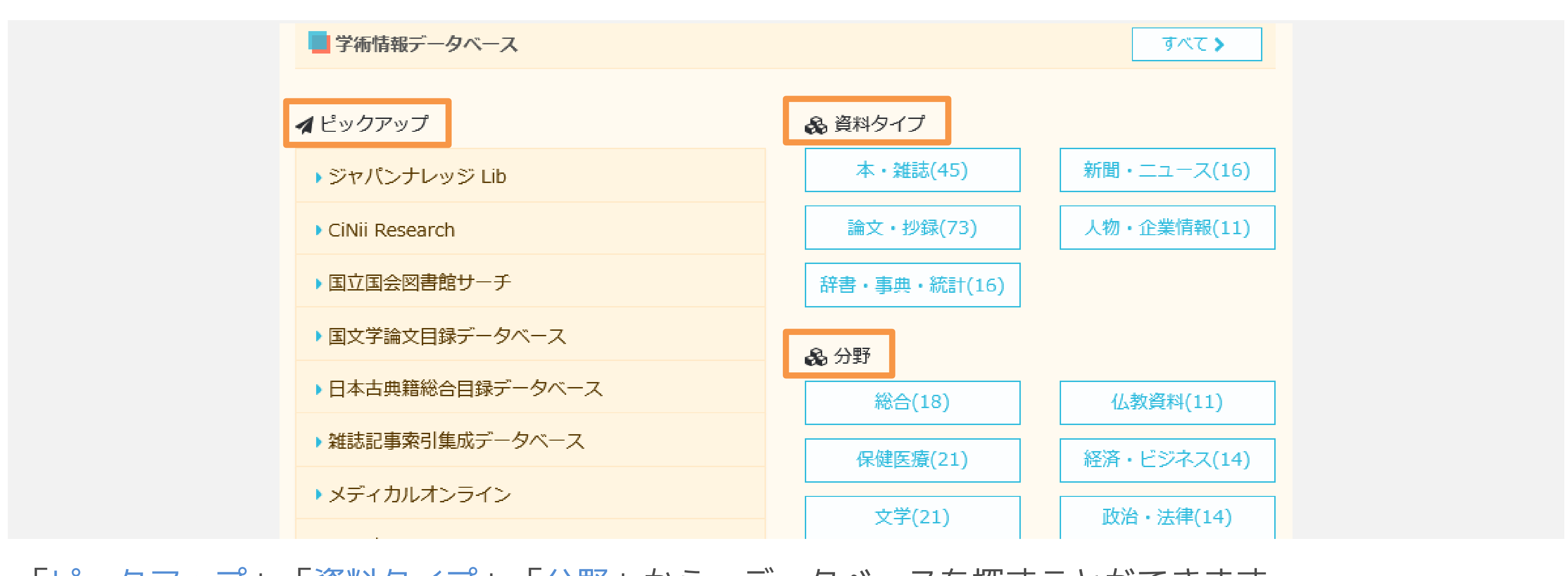

「ピックアップ」「資料タイプ」「分野」から、データベースを探すことができます。

4-1. 「学術情報データベース」について

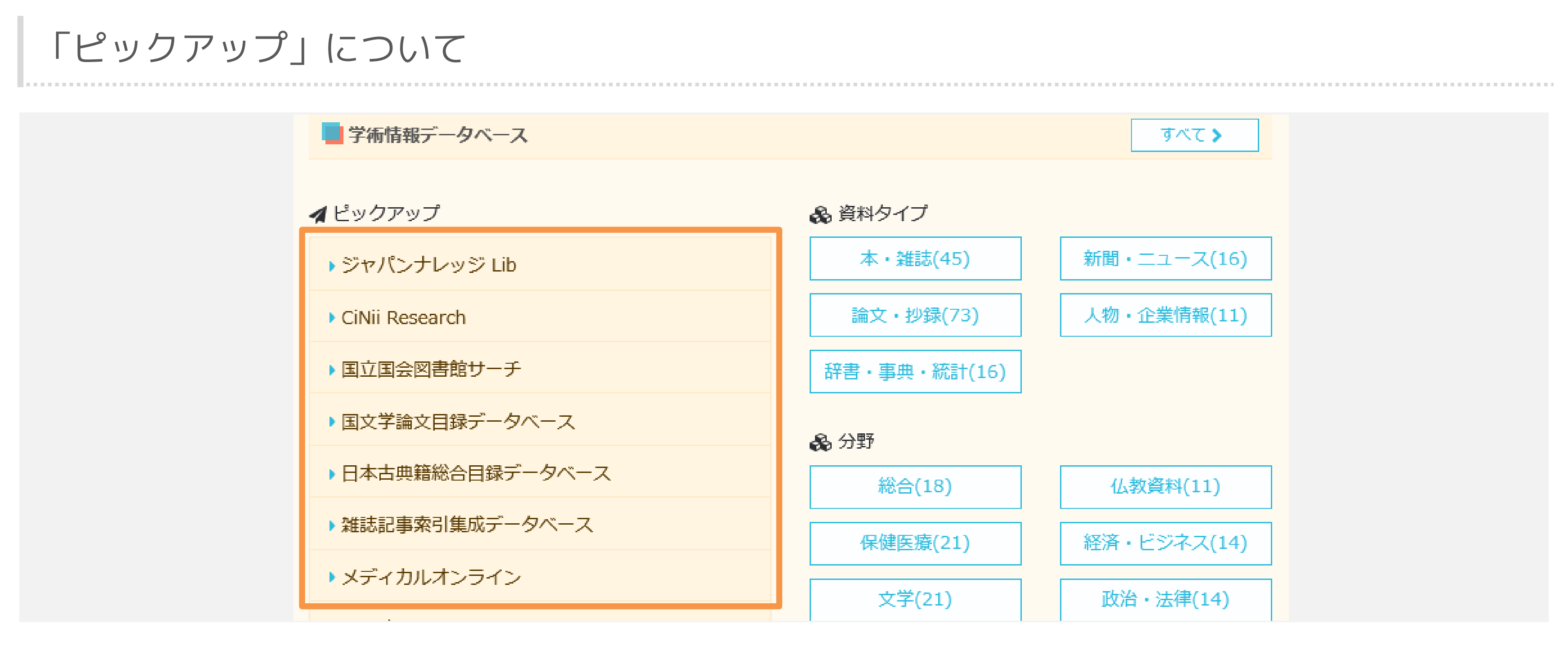

特に利用頻度が高いデータベースへのリンクをピックアップして表示しています。

4-1. 「学術情報データベース」について

## 「ピックアップ」について

| <b>∢</b> ピックアップ                                                              | 🔒 資料タイプ      |
|------------------------------------------------------------------------------|--------------|
| ▼ ジャパンナレッジ Lib                                                               | 本・雑誌(45)     |
| お気軽検索対応<br>国内早大処の辞書,東曲サイトです。古利東曲や国                                           | 論文・抄録(73)    |
| 国内最大級の許督・事典サイトです。日本事典で国<br>語辞典、各言語辞典などをまとめて検索できる他、<br>以下の「収録コンテンツ」に表示されている電子 | 辞書・事典・統計(16) |
| ブックを閲覧・検索することができます。                                                          | 🙈 分野         |
| ■ 収録コンテンツ(21)<br>アクセス > 詳細 >                                                 | 総合(18)       |
|                                                                              | 保健医療(21)     |
| CiNii Research                                                               | 文学(21)       |
| ▶国立国会図書館サーチ                                                                  | 歴中(27)       |
| ▶国文学論文目録データベース                                                               | 歴史(27)       |

タイトルをクリックすると、説明と「アクセス」ボタンおよび「詳細」ボタンが表示されます。

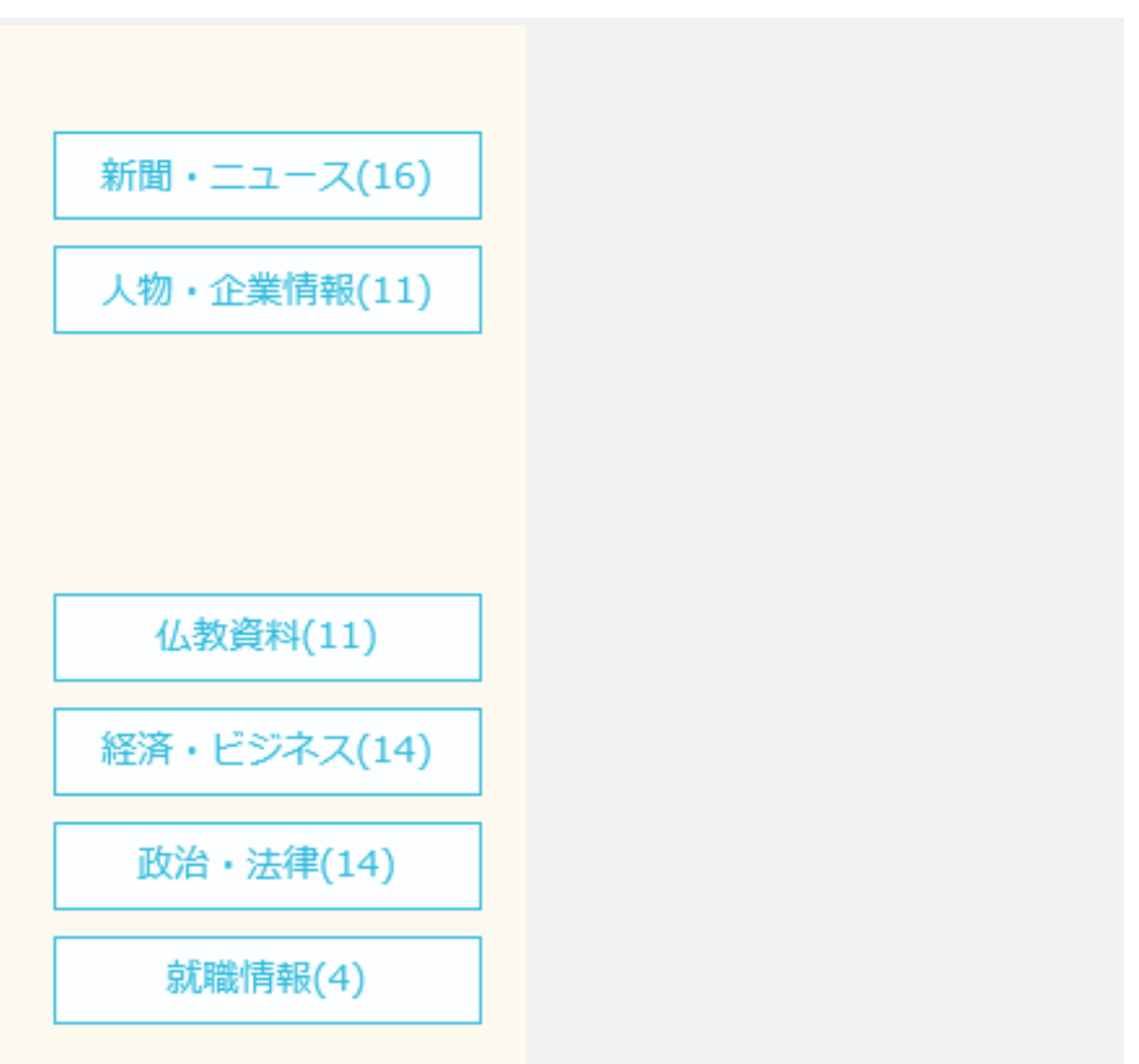

4-1. 「学術情報データベース」について

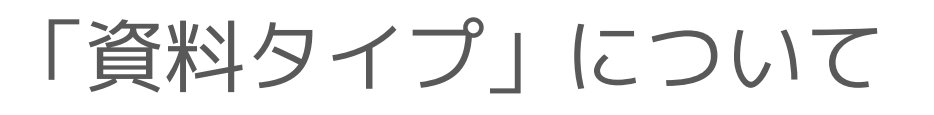

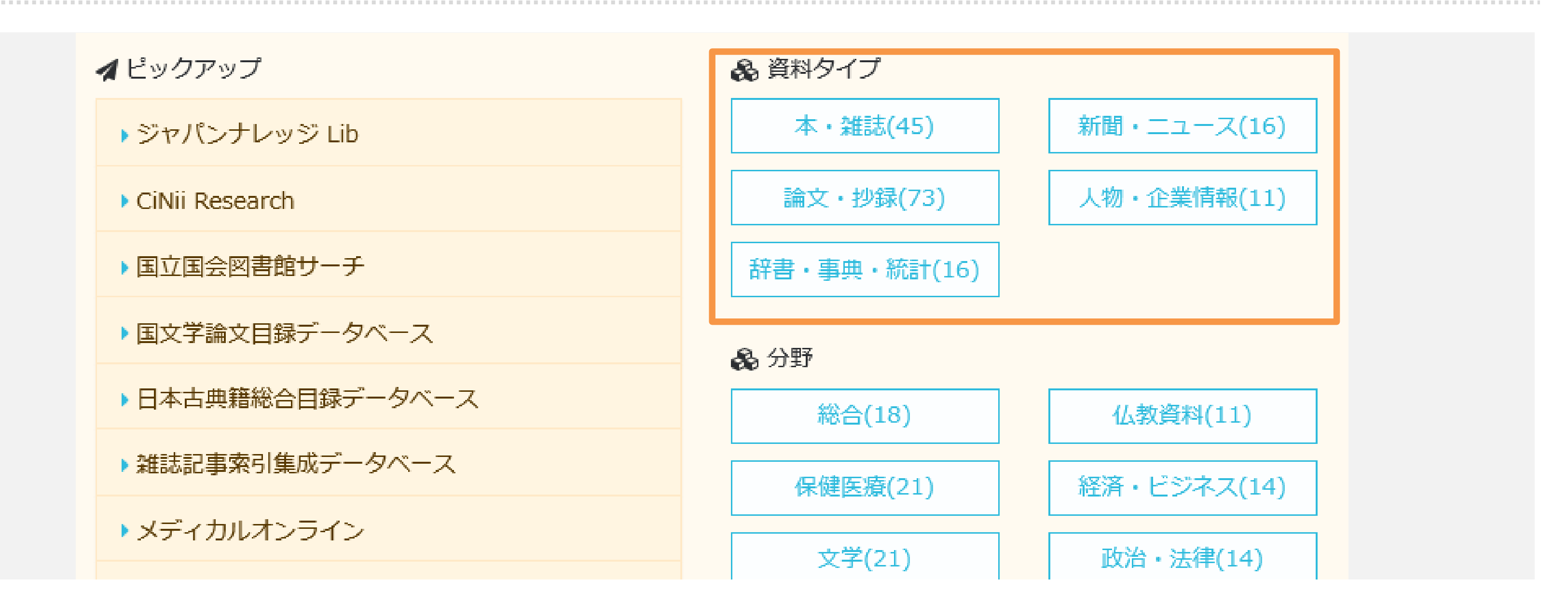

データベースを収録コンテンツの資料タイプで分類しています。

4-1. 「学術情報データベース」について

## 「資料タイプ」について

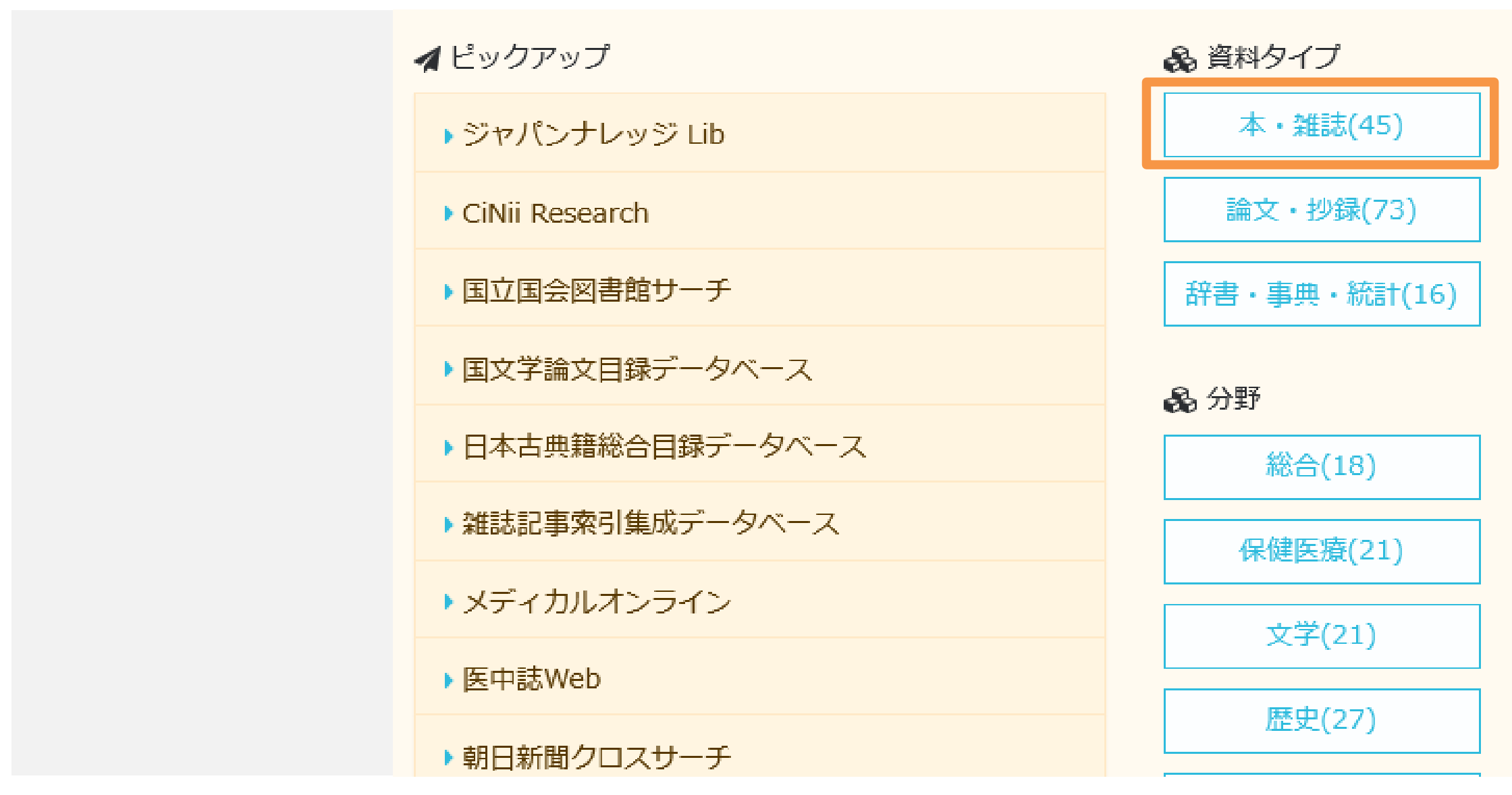

例えば「本・雑誌」カテゴリのボタンをクリックします。

新聞・ニュース(16)

人物・企業情報(11)

仏教資料(11)

経済・ビジネス(14)

政治・法律(14)

就職情報(4)

## 4-1. 「学術情報データベース」について

## 「資料タイプ」について

| ◆ 論文・抄録     | ◎ 国立国会図書館デジタルコレクション   National Diet Library |  |
|-------------|---------------------------------------------|--|
| ◆ 人物・企業情報   | 明治期以降に刊行された図書・雑誌や古典籍資料など国立国会図               |  |
| ◆ 辞書・事典・統計  | ル其科を、インターネットで閲見できるサービスです。                   |  |
| 🗞 分野        |                                             |  |
| ◆ 総合        | ◎ 国立国会図書館サーチ   NDL Search                   |  |
| ◆ 仏教資料      | 国立国会図書館および公共図書館の所蔵する図書や、論文情報なの              |  |
| ◆ 保健医療      | ベースです。                                      |  |
| ◆ 経済・ビジネス   |                                             |  |
| ◆ 文学        | ● 雑誌記事索引集成データベース                            |  |
| ◆ 政治・法律<br> | 雑誌記事データベースです。 皓星社の「明治・大正・昭和前期 雑             |  |
| ◆ 歴史        | 書館の「雑誌記事索引」を収録することで、明治から現在まで、               |  |
| ◆ 就職情報      | 記事で快来りることかできまり。                             |  |

本・雑誌・古典籍のデジタル資料や、目録・索引などを検索・閲覧できるデータベースが表示されます。

| / Digital Collection               |        |
|------------------------------------|--------|
| 書館で収集・保存しているデジタ                    |        |
| アクセス > 詳細 >                        |        |
| お気軽検索対応                            |        |
| どが統合的に検索できるデータ                     |        |
| アクセス > 詳細 >                        |        |
| 同時アクセス5台                           |        |
| 雑誌記事索引集成」と国立国会図<br>また全国誌から地方誌までの雑誌 |        |
|                                    |        |
| マキマー ロベ フゼ                         | キニナシキオ |

4-1. 「学術情報データベース」について

### 「分野」について

| <b>∢</b> ピックアップ  | 🔒 資料タイプ          |
|------------------|------------------|
| ▶ ジャパンナレッジ Lib   | 本・雑誌(45)         |
| CiNii Research   | 論文・抄録(73)        |
| ▶国立国会図書館サーチ      | 辞書・事典・統計(16)     |
| ▶国文学論文目録データベース   | <b>&amp;</b> 分野  |
| ▶日本古典籍総合目録データベース | 総合(18)           |
| ▶雑誌記事索引集成データベース  | 保健医療(21)         |
| ▶ メディカルオンライン     | →学(21)           |
| ▶医中誌Web          | ヘゴ(ビゴ)<br>歴中(27) |
| ▶ 朝日新聞クロスサーチ     | 歴史(27)           |

データベースを収録コンテンツの分野で分類しています。

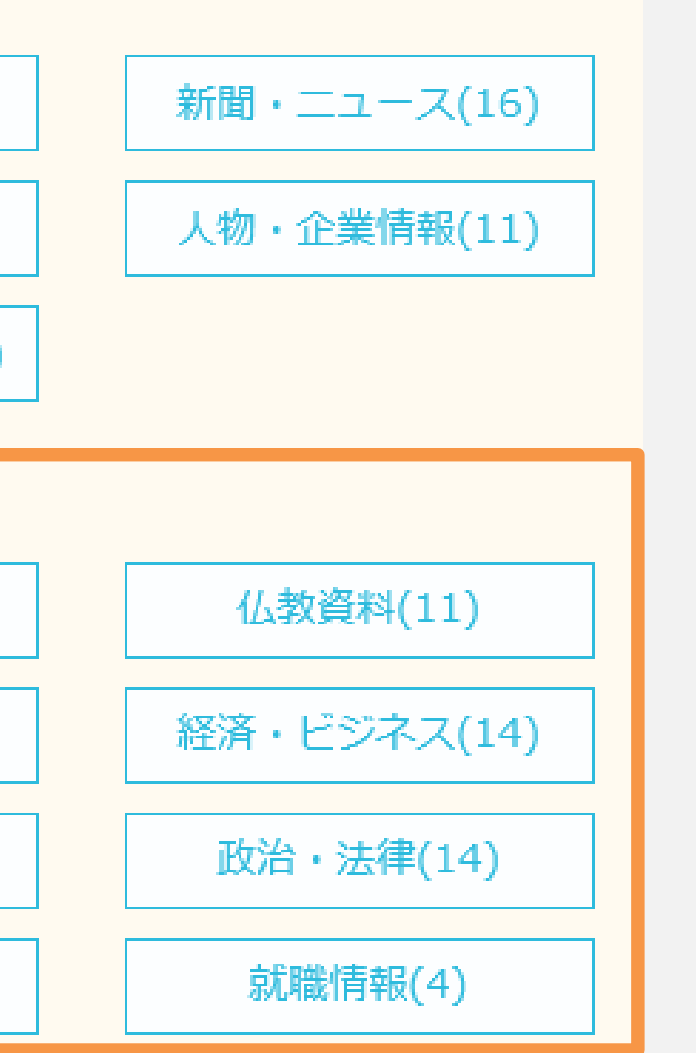

4-1. 「学術情報データベース」について

## 「分野」について

| ✓ ピックアップ         | 😪 資料タイプ         |
|------------------|-----------------|
| ▶ ジャパンナレッジ Lib   | 本・雑誌(45)        |
| CiNii Research   | 論文・抄録(73)       |
| ・国立国会図書館サーチ      | 辞書・事典・統計(16)    |
| ▶国文学論文目録データベース   | <b>&amp;</b> 分野 |
| ▶日本古典籍総合目録データベース | 総合(18)          |
| ▶ 雑誌記事索引集成データベース | 保健医療(21)        |
| メディカルオンライン       |                 |
| ▶ 医中誌Web         |                 |
| ▶朝日新聞クロスサーチ      | 歴史(27)          |

例えば「政治・法律」カテゴリのボタンをクリックします。

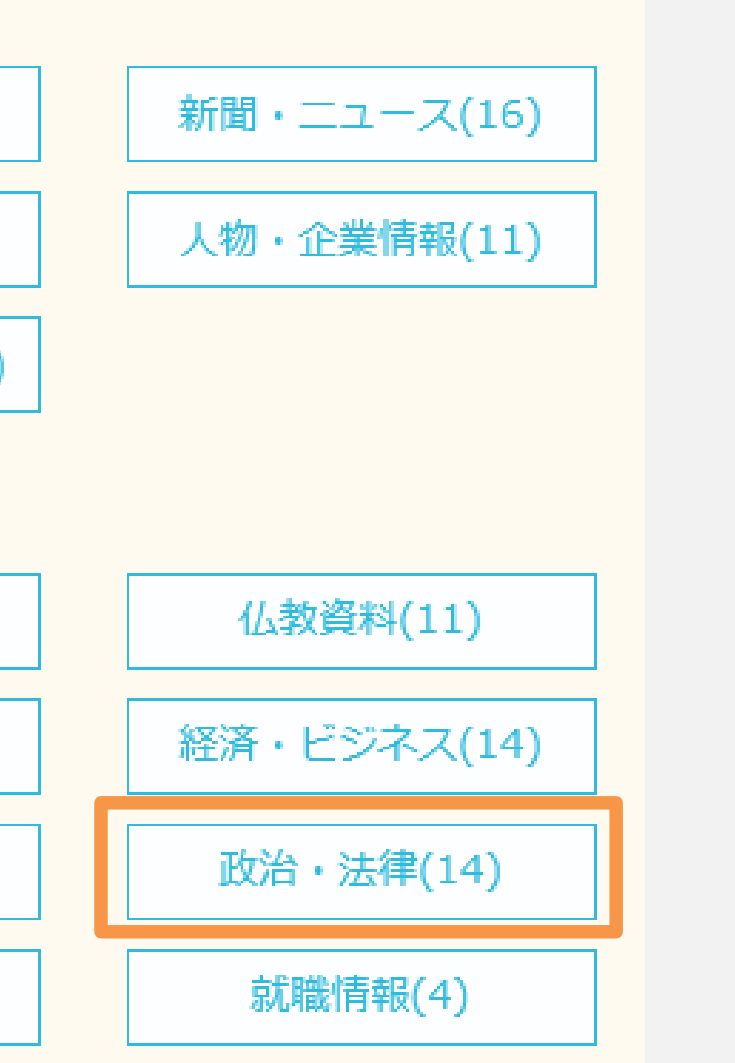

## 4-1. 「学術情報データベース」について

## 「分野」について

| ◆ 論文・抄録    | ● 官報情報検索サービス                                                   |
|------------|----------------------------------------------------------------|
| ◆ 人物・企業情報  | 政府の機関紙である「官報」をインターネットで検索できるサー<br>ほか、法会に基づき掲載される告示、公告、国会専項、宣庁報告 |
| ◆ 辞書・事典・統計 | 公布する目的で発行されています。収録範囲は昭和22年5月3日発                                |
| 🗞 分野       | 当日先行分はその日の千前8時30分以降に快楽・閲見かり能になり                                |
| ◆ 総合       |                                                                |
| ◆ 仏教資料     | <ul> <li></li></ul>                                            |
| ◆保健医療      | 裁判所の裁判例情報を検索するシステムです。「最高裁判所」「                                  |
| ◆ 経済・ビジネス  | 政事件」「労働事件」「知的財産」の裁判例集を横断検索できま<br>載されているものではありません。              |
| ◆ 文学       |                                                                |
| ◆ 政治・法律    |                                                                |
| ◆ 歴史       | ▲ 週刊エコノミスト (ジャパンナレッジ Lib)                                      |
| ◆ 就職情報     | 創刊90年以上、日本を代表する経済雑誌・『週刊エコノミスト』                                 |

判例・法令・政策情報・行政情報などが検索・閲覧できるデータベースが表示されます。

| 同時アクセス1台                                                        |
|-----------------------------------------------------------------|
| ・ビスです。官報は、法令、条約の<br>i、叙位・叙勲などを一般に周知、<br>発行分以降、当日発行分までで、<br>ります。 |
| 詳細 >                                                            |
|                                                                 |
| 高等裁判所」「下級裁判所」「行<br>す。ただし、すべての判決等が掲                              |
| アクセス> 詳細>                                                       |
|                                                                 |
| の、前年分と当年最新データまで                                                 |

# 4-2. データベースの検索方法

4-2. データベースの検索方法

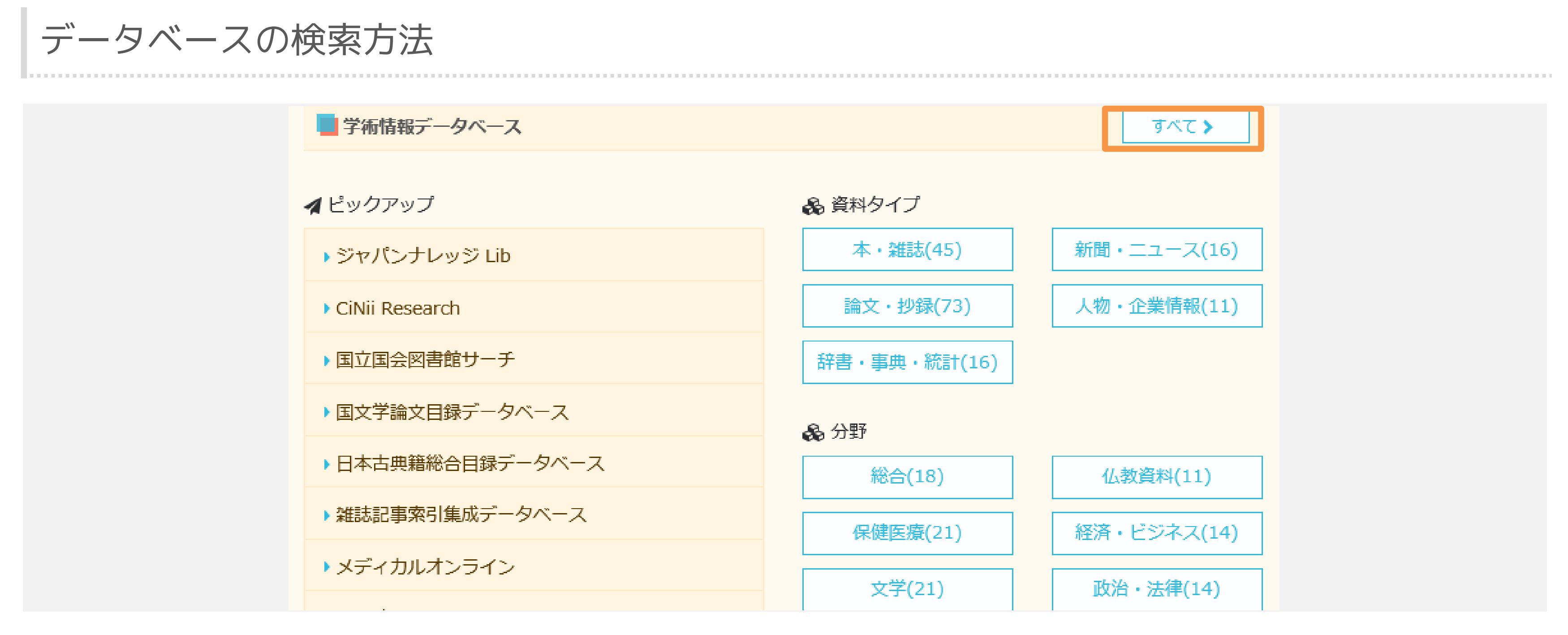

「すべて」ボタンをクリックすると、すべてのデータベースが一覧表示されます。

4-2. データベースの検索方法

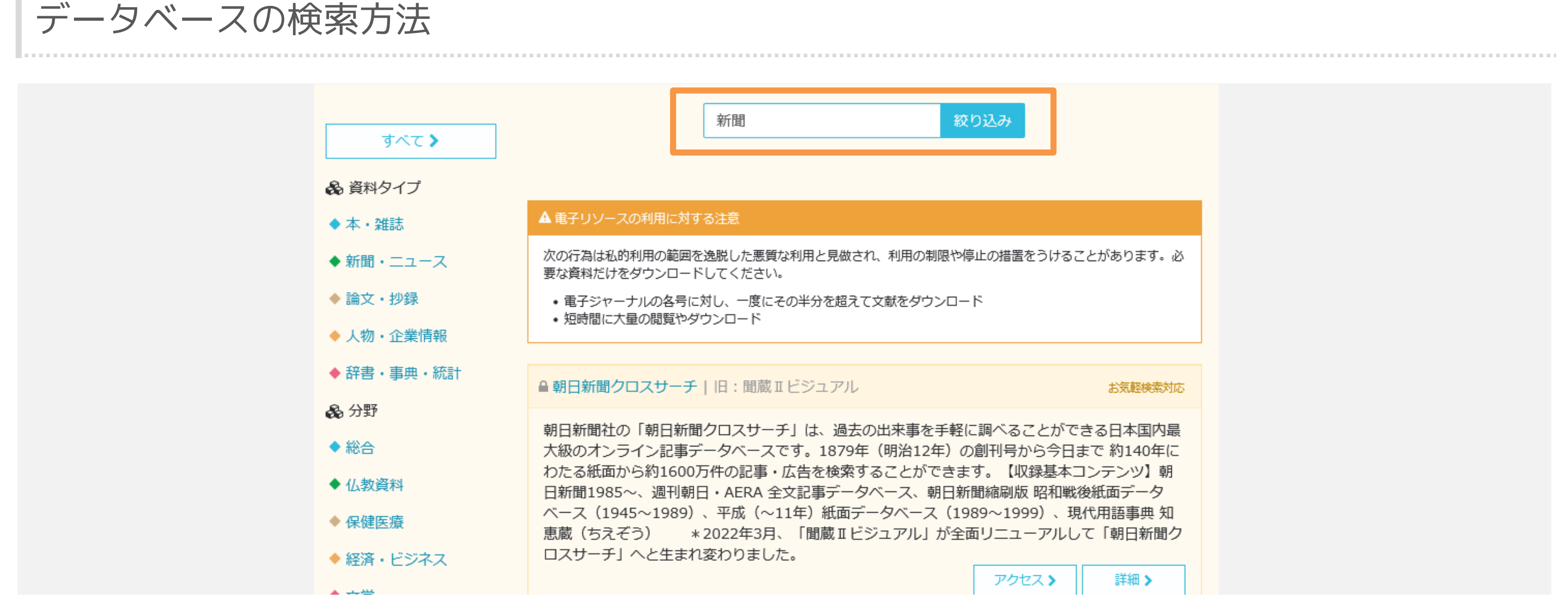

検索窓にキーワードを入力すると、自動的にキーワードを含むデータベースの一覧が表示されます。

4-2. データベースの検索方法

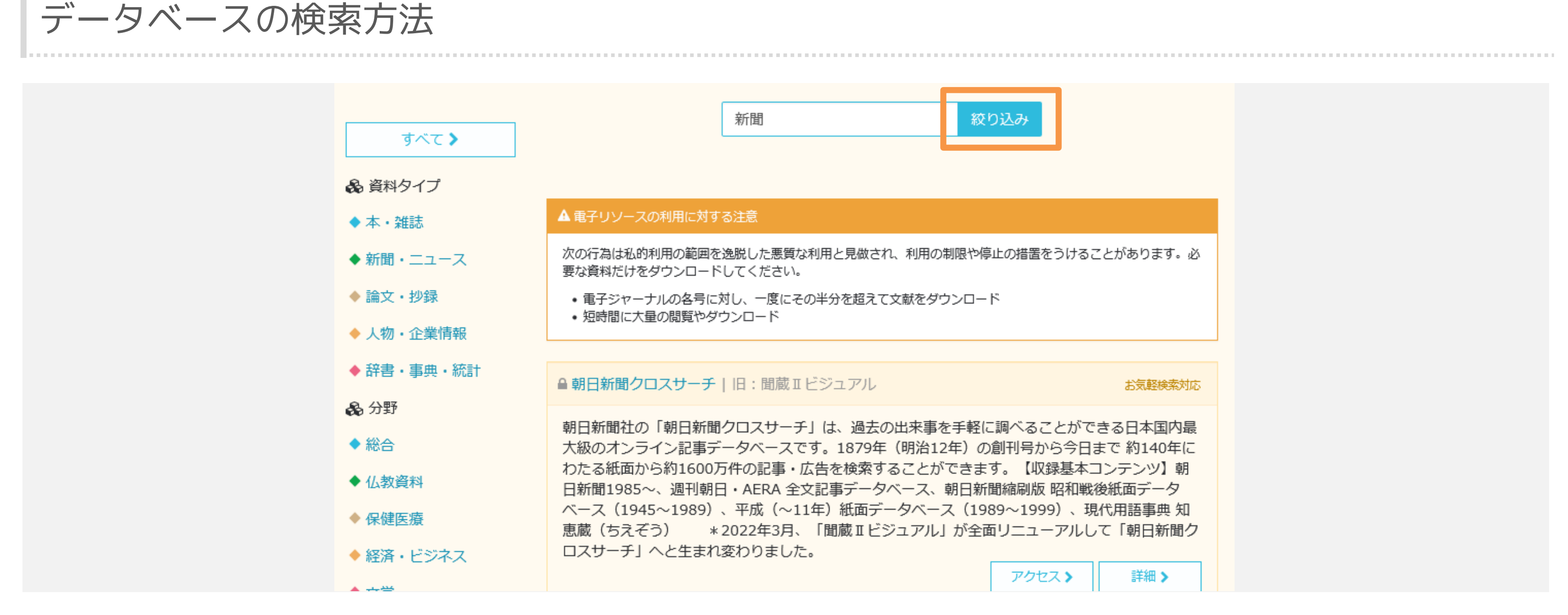

自動で絞り込みされない場合は、「絞り込み」ボタンをクリックしてください。

# 4-3. 各データベースの情報

4-3. 各データベースの情報

各データベースの情報

● 教學週報(佛教大学図書館デジタルコレクション)

大正15年(1926年)に教学週報社により、創刊された逐次刊行物です。 に、浄土教報と合併するに至るまで、約15年にわたり、浄土宗内や他宗 報」と共に、近代浄土宗を代表する、歴史的に貴重な資料です。

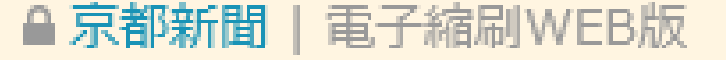

京都新聞の京都版・滋賀版の紙面を電子画像として収録したデータベー 文、版名、面名、ページなどの条件からキーワード検索が行えるように スを利用して指定した範囲を自由に拡大・縮小することも可能です。

「お気軽検索対応」と表示されているデータベースの情報は、お気軽検索から検索できます。

| 。昭和16年(1 | L941年)3月  |
|----------|-----------|
| 宗派の状況を記  | 録。「浄土教    |
| アクセス>    | 詳細 >      |
|          |           |
| お気軽検索対応同 | 時アクセス可 5台 |
| -スです。掲載[ | 日、見出し     |
| こなっておりまう | す。またマウ    |
| アクセス >   | 詳細 >      |

4-3. 各データベースの情報

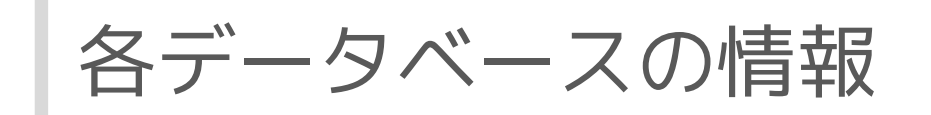

▲教學週報(佛教大学図書館デジタルコレクション)

大正15年(1926年)に教学週報社により、創刊された逐次刊行物です。昭和16年(1941年)3月 に、浄土教報と合併するに至るまで、約15年にわたり、浄土宗内や他宗派の状況を記録。「浄土教 報」と共に、近代浄土宗を代表する、歴史的に貴重な資料です。

● 京都新聞 | 電子縮刷WEB版

京都新聞の京都版・滋賀版の紙面を電子画像として収録したデータベースです。掲載日、見出し 文、版名、面名、ページなどの条件からキーワード検索が行えるようになっております。またマウ スを利用して指定した範囲を自由に拡大・縮小することも可能です。

「同時アクセス×台」と表示されているデータベースは、同時に利用できる人数に制限があります。

◆ より多くの方にご利用いただくために、ご利用後には必ずデータベースからのログアウトをお願いします。

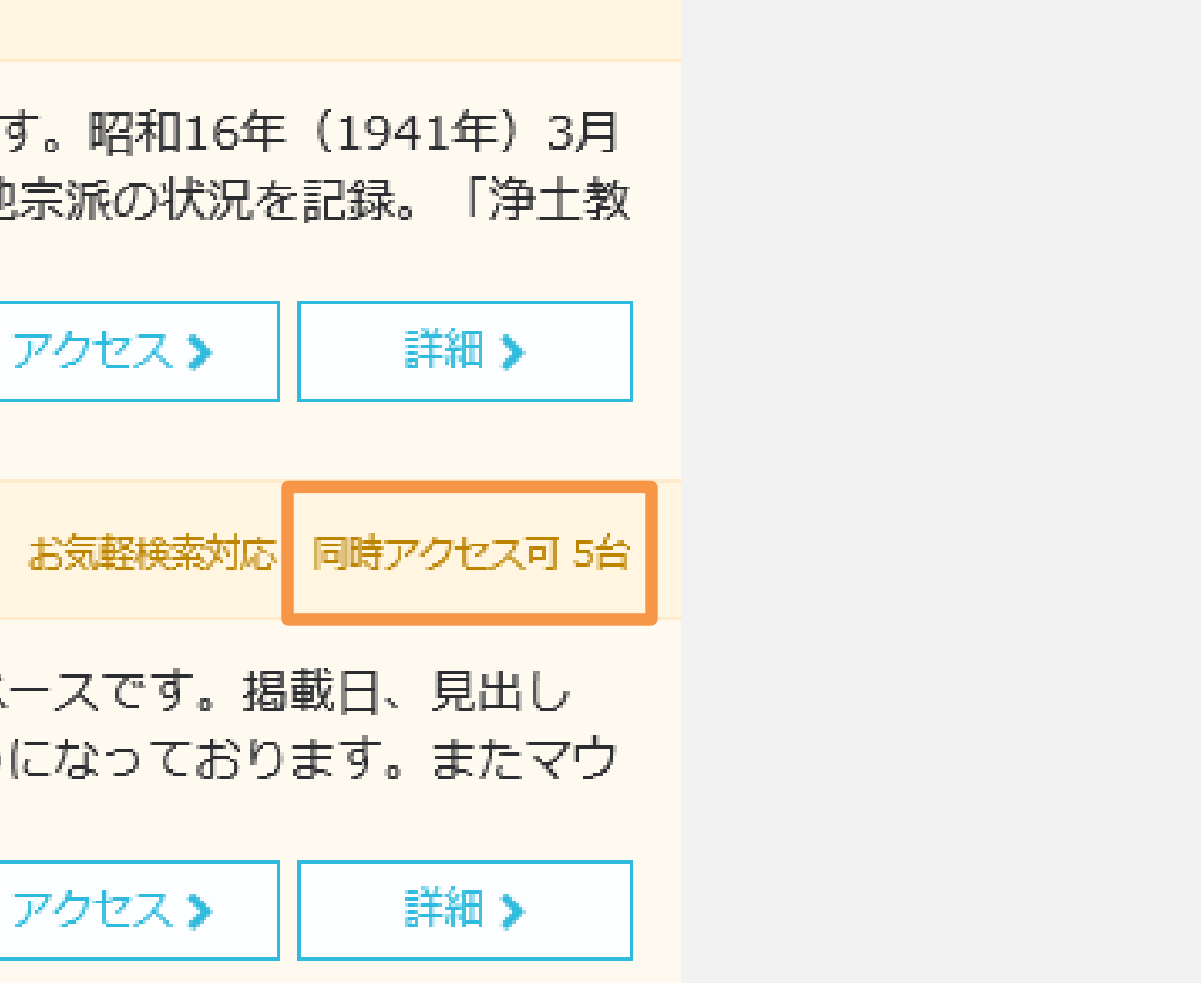

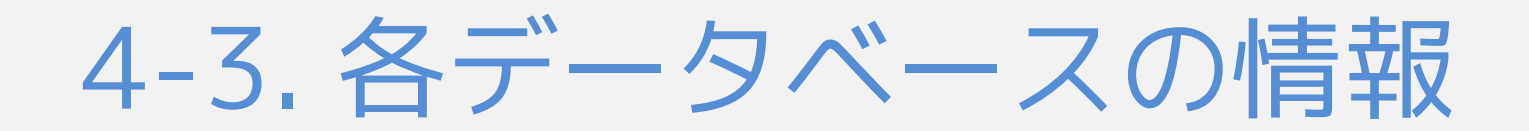

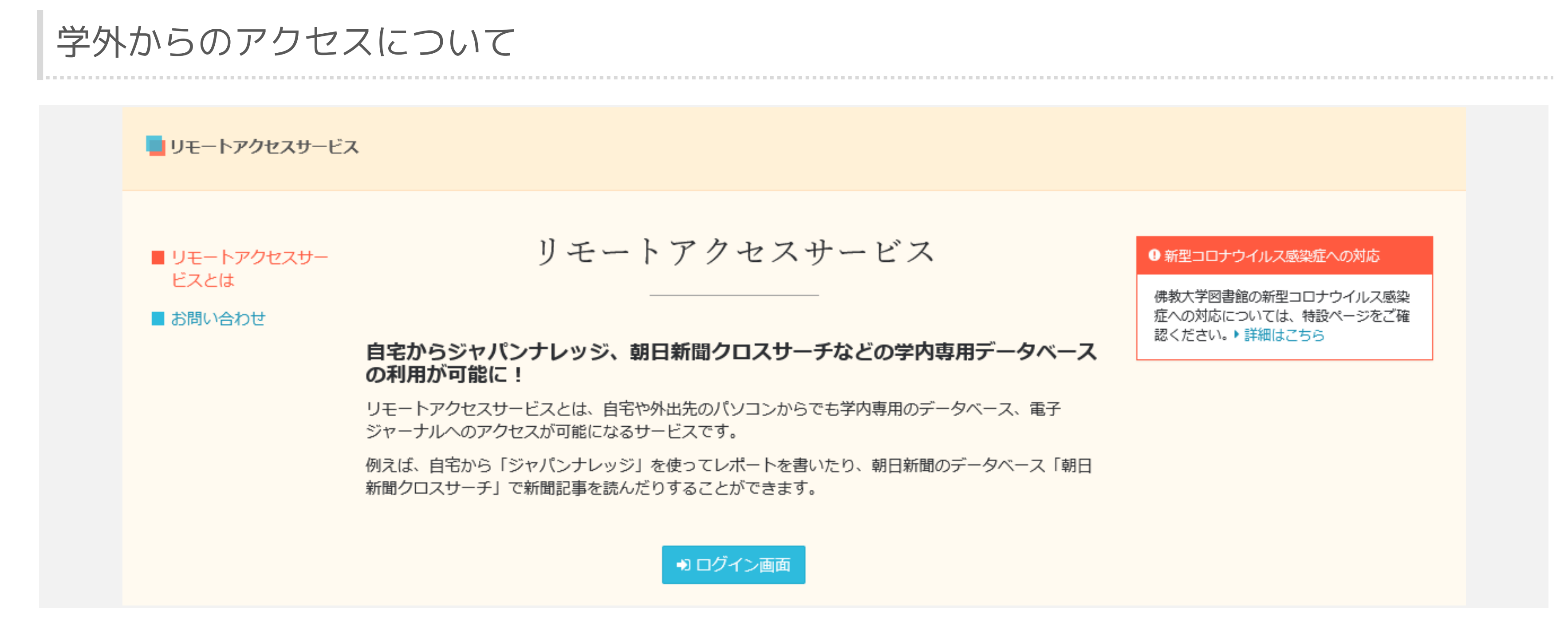

登録なれているデータベースの多くは、リモートアクセスを通じて、学外からもご利用いただけます。

◆ リモートアクセスサービスの使い方については、「1-4. 学外からアクセスする方法」をご覧ください。

4-4. データベースの探し方・まとめ

4-4. データベースの探し方・まとめ

この章のまとめ

- 「ピックアップ」から探す
- 「資料タイプ」から探す
- 「分野」から探す
- 検索機能から探す
- 「お気軽検索対応」とは

● 「同時アクセス制限」とは

利用頻度の高いデータベースを一覧から選択できます。 資料タイプによる分類からデータベースを探せます。 分野による分類からデータベースを探せます。 検索窓からキーワード検索で探すこともできます。 「お気軽検索対応」のデータベースに収録されている情報は、 お気軽検索から検索できます。 「同時アクセス×台」のデータベースは同時に利用できる人数に 制限があります。利用後に必ずログアウトしてください。

◆次の章は「5.佛大図書館のWEBサイト」です。